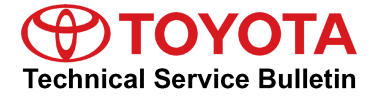

# Premium HDD Navigation Gracenote Database Update Process (AVN/AW-EMV)

Service

Category Audio/Visual/Telematics

Section Navigation/Multi Info Display

Market USA

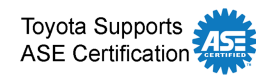

# Applicability

| YEAR(S) | MODEL(S)                                                                                                    | ADDITIONAL INFORMATION |
|---------|----------------------------------------------------------------------------------------------------|------------------------|
| 2013    | Avalon, Avalon HV,<br>Camry, Camry HV,<br>Land Cruiser, Prius,<br>Prius PHV, Prius V,<br>RAV4 EV, Sequoia,<br>Venza |                        |
| 2014    | Avalon, Avalon HV,<br>Camry, Camry HV,<br>Land Cruiser, Prius,<br>Prius PHV, Prius V,<br>RAV4 EV, Venza             |                        |
| 2012    | Camry, Camry HV,<br>Prius, Prius PHV, Prius<br>V, RAV4 EV                                                           |                        |

# **REVISION NOTICE**

October 3, 2013 Rev1:

- Applicability has been updated to include 2014 and additional 2012 2013 model year vehicles.
- The Required Tools & Equipment information has been updated.

Any previous printed versions of this bulletin should be discarded.

### Introduction

Toyota models equipped with the Premium HDD Navigation (AVN/AW-EMV) System will periodically require an update to the Gracenote<sup>®</sup> Database. Gracenote<sup>®</sup> includes detailed information for songs (i.e., Genre, Artist, Song Title, Album Name, etc.). The Gracenote<sup>®</sup> update will be included on the "USB Drive Navigation Map Update" SST. A Gracenote<sup>®</sup> update must be performed before a Navigation Map Update. A Navigation Map Update is not required to complete the Gracenote<sup>®</sup> update. Use the process described in this bulletin to perform the update.

# Premium HDD Navigation Gracenote Database Update Process (AVN/AW-EMV)

### **Required Tools & Equipment**

| SPECIAL SERVICE TOOLS (SST)              | PART NUMBER   | QTY |
|------------------------------------------|---------------|-----|
| USB Drive Navigation Map Update - Denso* | TOYD-HDD07-13 | 1   |

\* Essential SST.

## NOTE

Additional SSTs may be ordered by calling 1-800-933-8335.

### Warranty Information

| OP CODE | DESCRIPTION                | TIME | OFP | T1 | T2 |
|---------|----------------------------|------|-----|----|----|
| N/A     | Not Applicable to Warranty |      | _   | ١  | -  |

#### **Repair Procedure**

- 1. Cycle ignition ON (Ready OFF/Engine OFF).
- 2. Insert the USB Drive SST into the USB port of the vehicle (usually located under the navigation head unit, center console/armrest, or glove box).
- 3. Press the *Setup* button on the navigation head unit.

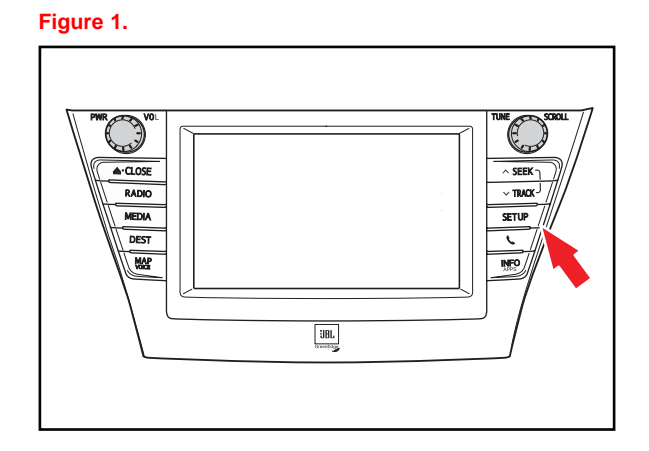

4. Select General on the navigation screen.

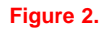

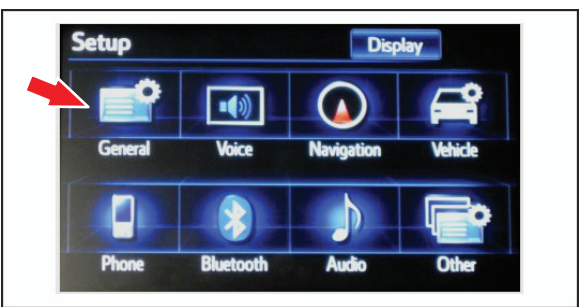

# Premium HDD Navigation Gracenote Database Update Process (AVN/AW-EMV)

Rev1

# **Repair Procedure (Continued)**

5. Press the down arrow and then select *Gracenote Database Update.* 

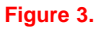

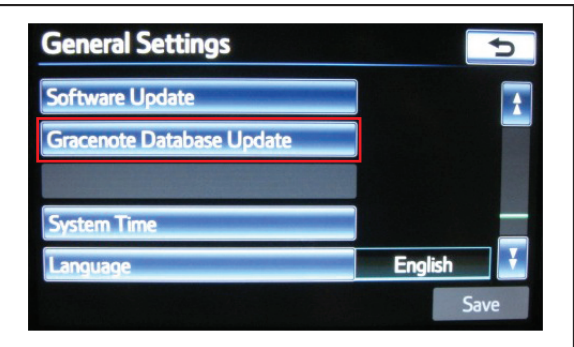

### Figure 4.

| Gracenote Database Update                                                                        |                |  |  |
|--------------------------------------------------------------------------------------------------|----------------|--|--|
| Current version is Ver 03451 [2011-01-1].                                                        |                |  |  |
| Please select "Update" after inserting<br>a disc or USB flash drive with the Gracenote database. |                |  |  |
| Update                                                                                           | Update History |  |  |

#### Figure 5.

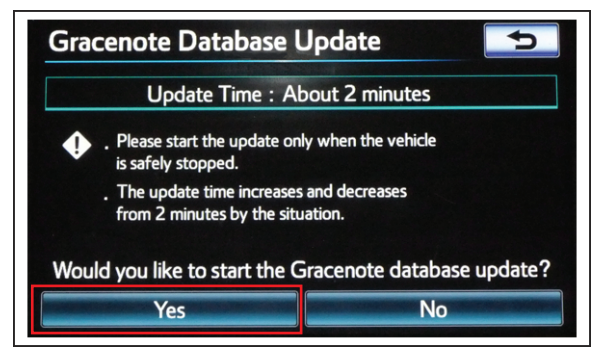

6. Select Update.

7. Select Yes.

# Premium HDD Navigation Gracenote Database Update Process (AVN/AW-EMV)

Rev1

# **Repair Procedure (Continued)**

8. Gracenote Database Update will begin automatically.

### NOTE

This process will take about 2 minutes.

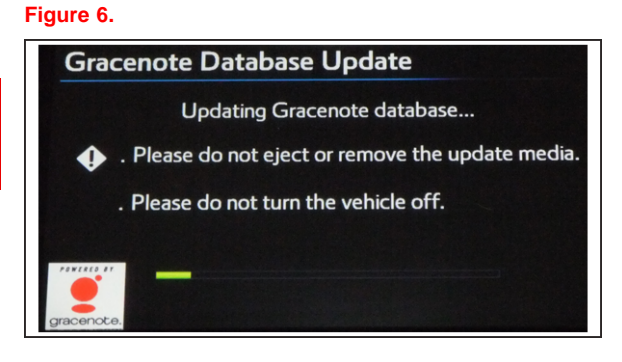

### Figure 7.

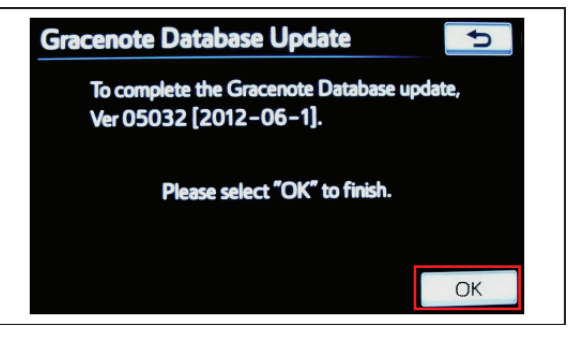

9. The head unit will display the new Gracenote<sup>®</sup> version upon completion.

The head unit is now ready for a Navigation Map Update (if desired).